# SONY

# Počúvanie hudby pomocou zariadenia Xperia alebo iPhone prostredníctvom bezdrôtovej siete

## Sprievodca rýchlym nastavením

Tento leták slúži ako sprievodca nastavením na počúvanie hudby zo zariadenia Xperia (prípadne Xperia Tablet) alebo iPhone (prípadne iPad alebo iPod) pomocou funkcie DLNA alebo AirPlay prostredníctvom bezdrôtovej siete.

Ak chcete používať bezdrôtovú sieť, je potrebný smerovač bezdrôtovej siete LAN (vrátane prístupového bodu).

Domáci zvukový systém

# CMT-SBT300W/SBT300WB

Informácie o nižšie uvedených situáciách nájdete v návode na použitie tohto systému.

- Prehrávanie hudby pomocou iného telefónu smartphone alebo osobného počítača
- Keď v zariadení Xperia nie je nainštalovaná aplikácia WALKMAN\*
- Prehrávanie hudby pomocou technológie BLUETOOTH

# Nachádza sa na smerovači bezdrôtovej siete LAN tlačidlo WPS?

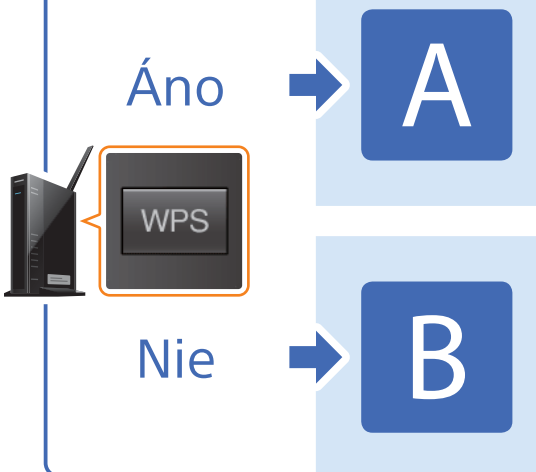

Vytvorenie bezdrôtového pripojenia medzi týmto systémom a smerovačom bezdrôtovej siete LAN pomocou nastavenia WPS

Vytvorenie bezdrôtového pripojenia medzi týmto systémom a smerovačom bezdrôtovej siete LAN pomocou aplikácie NS Setup v zariadení Xperia alebo iPhone

\* V zariadení Xperia sa nemusí nachádzať aplikácia WALKMAN. V takom prípade sa táto funkcia nedá použiť. Táto funkcia umožňuje počúvať hudbu pomocou niektorých modelov aplikácie WALKMAN, môžu si však vyžadovať inú operáciu. Podrobné informácie nájdete v návode na použitie aplikácie WALKMAN.

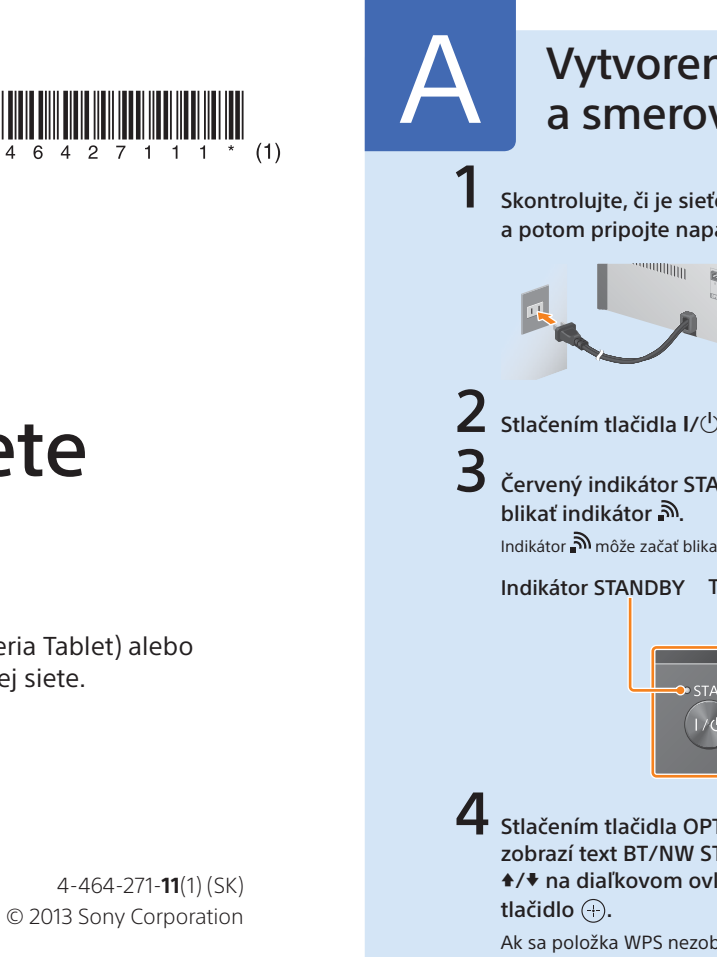

### Vytvorenie bezdrôtového pripojenia medzi týmto systémom a smerovačom bezdrôtovej siete LAN pomocou nastavenia WPS

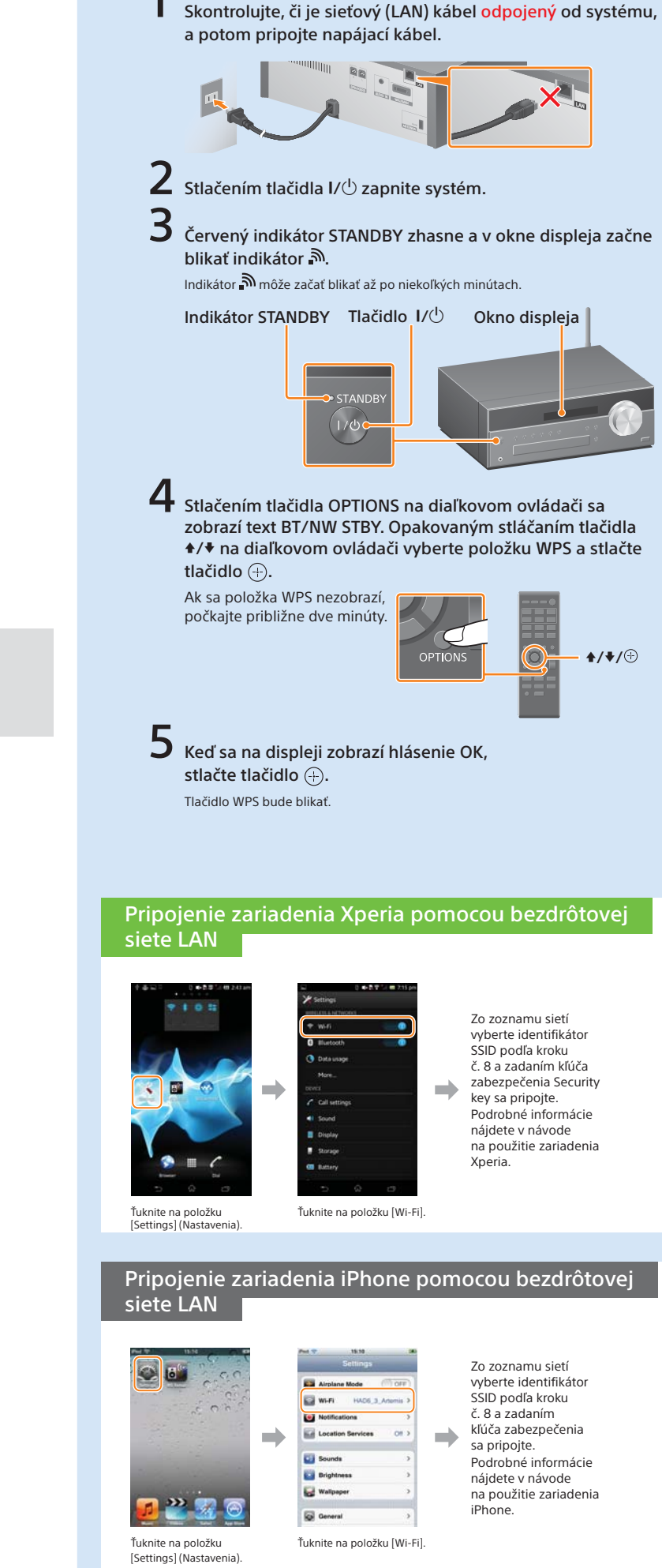

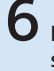

6 Podržte tlačidlo WPS na smerovači bezdrôtovej siete LAN stlačené niekoľko sekúnd.

Pri niektorých smerovačoch musíte tlačidlo WPS stláčať opakovane

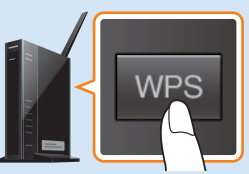

Po tom, ako v okne displeja systému bude niekoľko desiatok sekúnd blikať hlásenie WPS, začne blikať text CONNECT. Po dokončení pripojenia sa potom rozsvieti indikátor 🔊.

Ak sa indikátor 🔊 nezobrazí približne do piatich minút, nastavenie sa nemuselo dokončiť správne. V takom prípade zopakujte postup od kroku č. 4. Ak nastavenie nie je ani potom úspešné, vyskúšajte pripojenie B na opačnej strane tohto letáka.

Po dokončení pripojenja medzi telefónom smartphone a smerovačom bezdrôtovej sjete LAN prejdite na nasledujúcu časť.

Používatelia zariadenia Xperia

Používatelia zariadenia iPhone

8

v zariadení Xperia Prehrávanie hudby uloženej

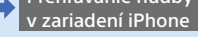

#### Skontrolujte, či je smerovač bezdrôtovej siete LAN zapnutý. Pripravte si svoj identifikátor SSID a kľúč zabezpečenia.

Preštudujte si návod na použitie smerovača bezdrôtovej siete LAN

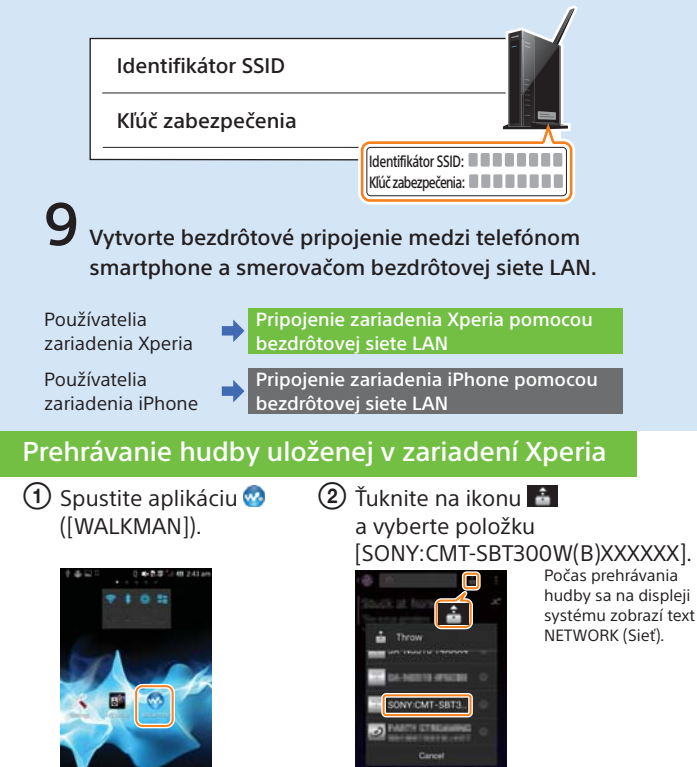

#### Prehrávanie hudby uloženej v zariadení iPhone

 Spustite aplikáciu ([Music] (Hudba)).

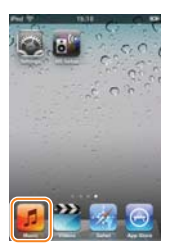

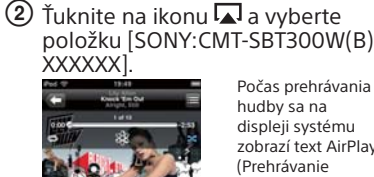

hudby sa na displeji systém zobrazí text AirPlay vzduchom)

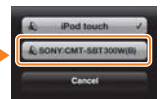

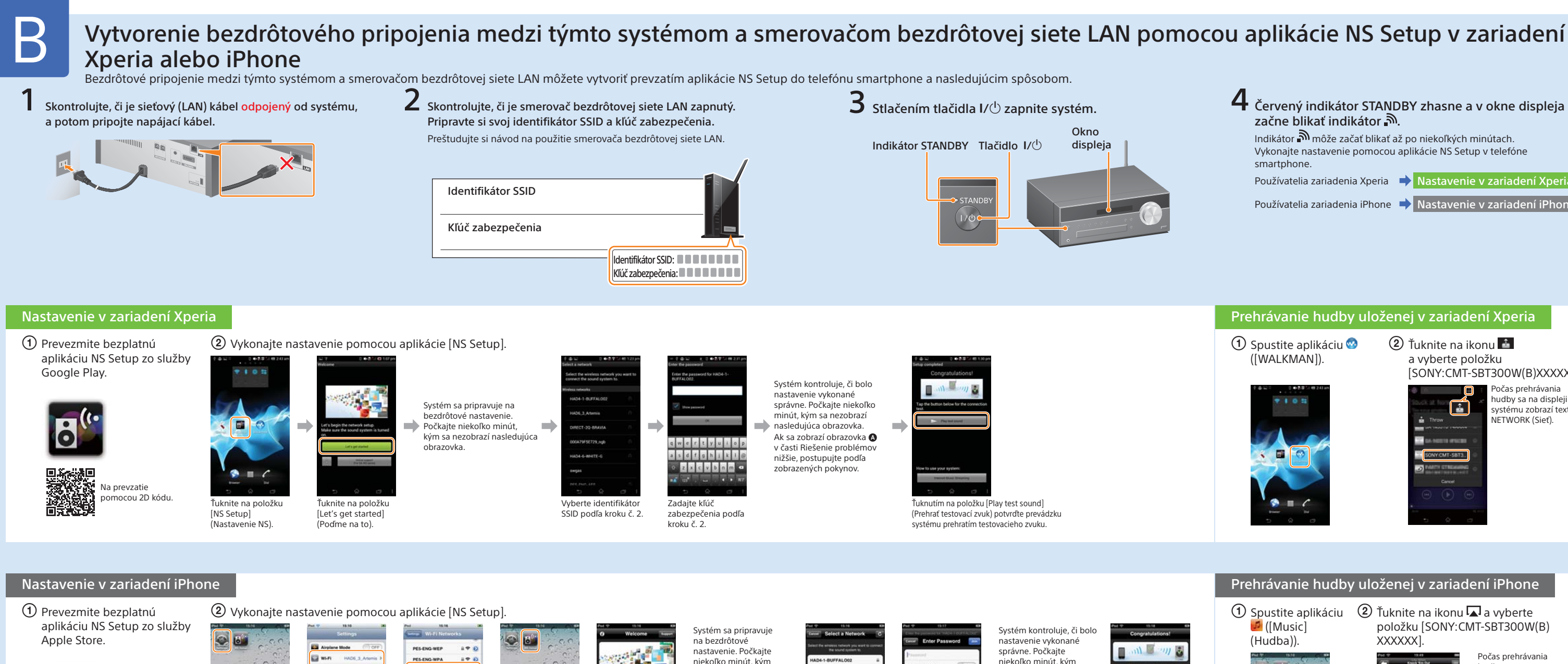

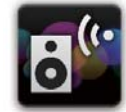

Na prevzatie pomocou 2D kódu.

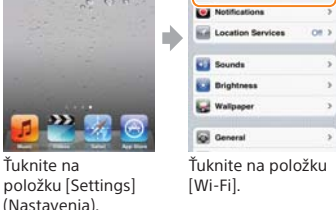

SWing ----Other... Ask to Join Networks Ťuknutím na položku [Sony\_

swgas

[NS Setup] Wireless\_...]<sup>+1</sup> (Sony\_ bezdrôtové\_...) (Nastavenie NS) pridajte znak začiarknutia a vráťte

Ťuknite na položku

+ 0

**₹ 0** 

Ťuknite na položku

[Let's Get Started] (Podme na to).

niekoľko minút, kým sa nezobrazí nasledujúca obrazovka. Ak sa zobrazí obrazovka 🖸 v časti Riešenie problémov nižšie. postupujte podľa

zobrazených pokynov

Vyberte identifikátor SSID podľa kroku č. 2.\*

3 Artemis

WHITE-G

лİ

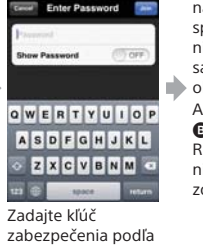

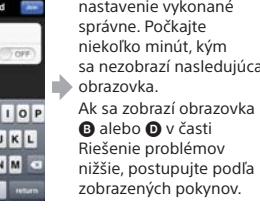

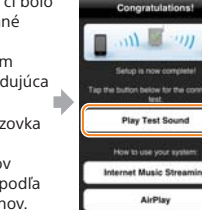

Ťuknutím na položku [Play Test Sound] (Prehrať testovací zvuk) potvrďte prevádzku systému prehratím testovacieho zvuku.

sa na domovskú obrazovku

\*1 Indikátor [Sony Wireless Audio Setup] sa môže zobraziť až po niekoľkých minútach. Ak sa nezobrazí, obnovte nastavenia systému podľa postupu Obnovenie nastavení systému v časti Riešenie problémov.

\*2 Ak sa identifikátor SSID nezobrazí, tuknutím na ikonu 🦉 v pravom hornom rohu aktualizujte zobrazenie.

# Riešenie problémov

Počas nastavovania sa môžu zobraziť obrazovky uvedené nižšie. V takýchto prípadoch postupujte podľa zobrazených pokynov.

C

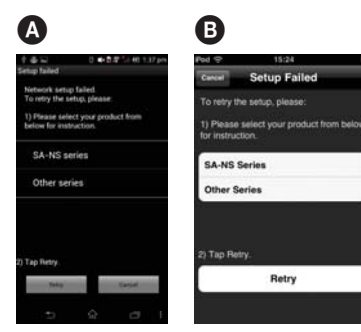

Ak sa zobrazí obrazovka 🗛 alebo 
, obnovte nastavenia systému podľa krokov v časti Obnovenie nastavení systému na pravej strane. Potom znova vykonajte nastavenie od prvého kroku bodu (2) v časti Nastavenie v zariadení Xperia alebo Nastavenie v zariadení iPhone

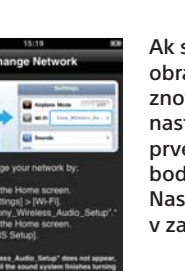

П Ak sa zobrazí obrazovka G, znova vykonajte nastavenie od prvého kroku bodu 2 v časti Nastavenie v zariadení iPhone.

### Ak sa zobrazí obrazovka D, postupujte podľa pokynov na displeji. Ak nastavenie nebude ani

potom úspešné, prípadne ak sa v okne displeia systému zobrazuje hlásenie NO CONNECT (Nepripojené), obnovte nastavenia systému podľa krokov v časti Obnovenie nastavení systému na pravej strane

#### Obnovenie nastavení systému

kroku č. 2.

Pri obnove nastavení systému postupujte nasledujúcim spôsobom. Nastavenia systému obnovte aj vtedy, ak sa počas nastavovania zariadenia iPhone nezobrazuje položka Sony\_Wireless\_Audio\_Setup.

- 1 Odpojte napájací kábel od nástennej elektrickej zásuvky a presvedčte sa, že indikátor STANDBY nesvieti. Potom znova zapojte napájací kábel a zapnite systém.
- 2 Podržte stlačené tlačidlá (zastaviť) a I/<sup>(1</sup>/<sub>2</sub> systému, kým sa nezobrazí hlásenie ALL RESET.

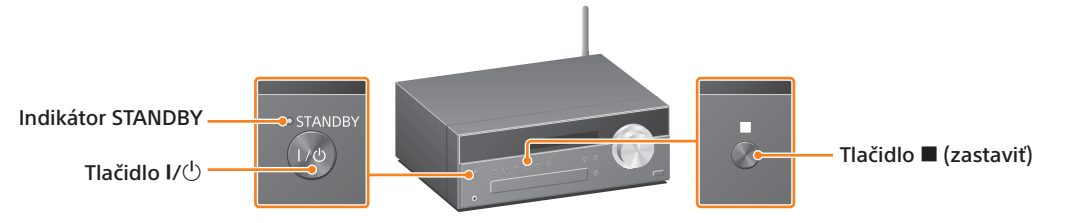

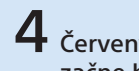

**4** Červený indikátor STANDBY zhasne a v okne displeja začne blikať indikátor බ.

Indikátor 🔊 môže začať blikať až po niekoľkých minútach. Vykonajte nastavenie pomocou aplikácie NS Setup v telefóne smartphone

Používatelia zariadenia Xperia 🔶 Nastavenie v zariadení Xperia

Používatelia zariadenia iPhone 🔶 Nastavenie v zariadení iPhone

#### Prehrávanie hudby uloženej v zariadení Xperia

🛈 Spustite aplikáciu 🥺 ([WALKMAN]).

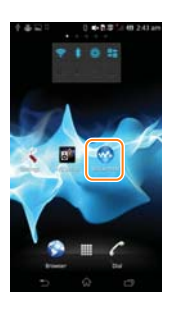

2 Ťuknite na ikonu a vyberte položku [SONY:CMT-SBT300W(B)XXXXXX].

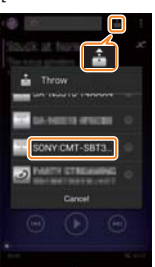

očas prehrávania . hudby sa na displeji systému zobrazí text NETWORK (Sieť).

#### Prehrávanie hudby uloženej v zariadení iPhone

🧖 ([Music] (Hudba)).

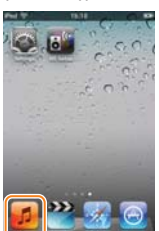

1) Spustite aplikáciu 2) Ťuknite na ikonu 🗖 a vyberte položku [SONY:CMT-SBT300W(B) XXXXXX]

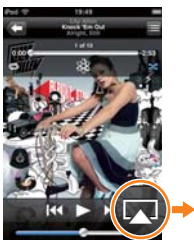

Počas prehrávania . hudby sa na displeji systému zobrazí text AirPlav Prehrávanie zduchom)

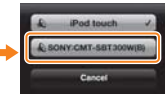